# CalAnswers

## Getting Started with Workforce Summary Reporting

### Workforce Summary Reporting

The Cal Answers **Workforce Summary Reporting Compensation Summary** dashboard enables you to access average compensation information for organizations across UC Berkeley. All approved users with access to this dashboard have global access to these campus-wide averages per month: Jobs, FTE, Annual Compensation, Monthly Compensation and Hourly Compensation. There are two report tabs included in the Compensation Summary dashboard, **Current Org Structure Levels 1-4** and **Current Org Structure Levels 2-5**.

#### Accessing the Cal Answers Compensation Summary Dashboard

- 1. Go to <u>calanswers.berkeley.edu</u> to log into the Cal Answers tool. Chrome or Firefox are the recommended browsers.
- 2. Click on the Log in to Cal Answers link on the Cal Answers home page and when prompted enter your CalNet ID and passphrase. This will take you to the Home page of the Cal Answers application.
- 3. From the Campus Workforce (HR) Planning Dashboards section, expand the Workforce Summary box and click the blue link to navigate to Compensation Summary:

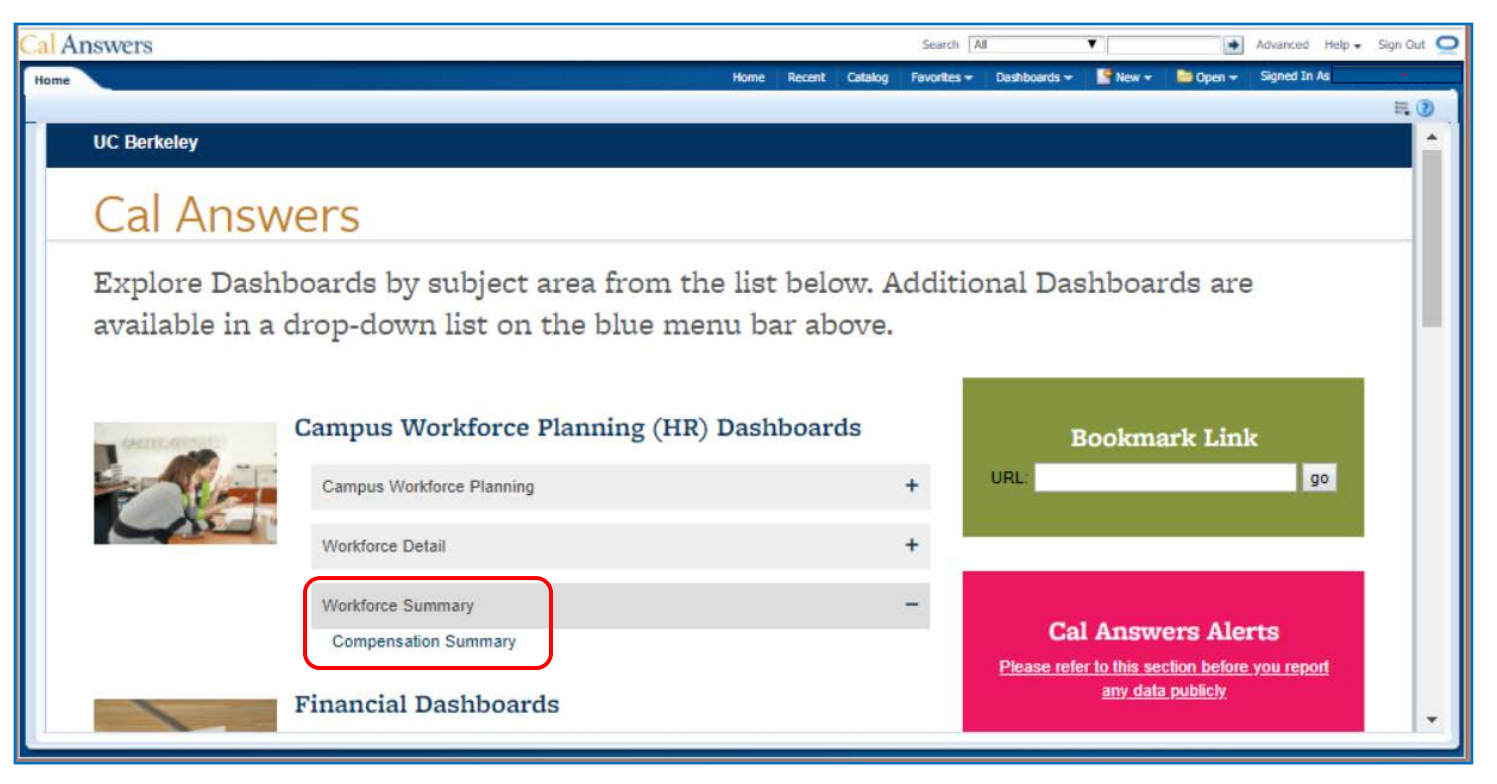

## CalAnswers

### Getting Started with Workforce Summary Reporting

#### Current Org Structure Levels 1-4

This report shows average metrics, beginning at the highest level across all of UC Berkeley, then by Control Unit, by Division and/or by Department. Use additional filters to target a subset of the population. Visit the <u>Workforce Summary Wiki</u> for a data dictionary for definitions of each of the metrics shown in this dashboard. This report does not provide include-able columns because it is a high level summary only.

| Compensation                                          | Summary                                                    |                                                                                                    |                                               |                     |                                                |                                                       |                                                                                                    |                          | Home               | Recent   Catalo | og   Favoriti |  |  |  |
|-------------------------------------------------------|------------------------------------------------------------|----------------------------------------------------------------------------------------------------|-----------------------------------------------|---------------------|------------------------------------------------|-------------------------------------------------------|----------------------------------------------------------------------------------------------------|--------------------------|--------------------|-----------------|---------------|--|--|--|
| Overview                                              | Current Org Structure Leve                                 | els 1-4 Current Org Structure Levels 2                                                                      | -5                                            |                     |                                                |                                                       |                                                                                                    |                          |                    |                 |               |  |  |  |
|                                                       |                                                            |                                                                                                    |                                               |                     |                                                |                                                       |                                                                                                    |                          |                    |                 |               |  |  |  |
|                                                       |                                                            | Select Value ▼<br>Select Value ▼<br>Select Value ▼<br>Apply Reset <del>↓</del>                              |                                               |                     |                                                |                                                       |                                                                                                    |                          |                    |                 |               |  |  |  |
| Compensa                                              | ition Average - Campus L                                   | level                                                                                                    |                                               |                     |                                                |                                                       |                                                                                                    |                          |                    |                 |               |  |  |  |
| Level Cd                                              | Campus                                                     | Control Unit                                                                                                | Total number of jobs per Month                | Total FTE per Month | Raw Annual Average                             | Weighted Annual Average                               | Raw Monthly Average                                                                                                    | Weighted Monthly Average | Raw Hourly Average | Weighted Hour   | ly Average    |  |  |  |
| 1                                                     | University of Cal Berkeley                                 | / -                                                                                                    | 35,373                                        | 16,786.21           | \$55,075.98                                    | \$75,387.11                                           | \$4,683.00                                                                                                    | \$6,356.98               | \$77.05            |                 | \$36.24       |  |  |  |
| Level Code<br>Total                                   | 2                                                          |                                                                                                    | 35,373                                        | 16,786.21           | \$55,075.98                                    | \$75,387.11                                           | \$4,683.00                                                                                                    | \$6,356.98               | \$77.05            |                 | \$36.24       |  |  |  |
| 2                                                     | University of Cal Berkeley                                 | CAMSU - Campus Support                                                                                      | 10,799                                        | 5,096.82            | \$45,057.61                                    | \$70,329.04                                           | \$3,754.80                                                                                                    | \$5,860.75               | \$45.60            |                 | \$33.68       |  |  |  |
| 2                                                     | University of Cal Berkeley                                 | CENLD - Central Ledger                                                                                      | 89                                            | 19.31               | \$52,957.24                                    | \$89,120.27                                           | \$4,485.56                                                                                                    | \$7,565.16               | \$251.39           |                 | \$42.68       |  |  |  |
| 2                                                     | University of Cal Berkeley                                 | COLLE - Colleges                                                                                            | 6,175                                         | 3,009.90            | \$62,464.85                                    | \$75,112.62                                           | \$5,377.15                                                                                                    | \$6,385.50               | \$130.06           |                 | \$36.21       |  |  |  |
| 2                                                     | University of Cal Berkeley                                 | COLLS - Letters & Science                                                                                   | 7,134                                         | 3,594.53            | \$61,319.89                                    | \$77,187.33                                           | \$5,298.50                                                                                                    | \$6,607.93               | \$86.11            |                 | \$37.36       |  |  |  |
| 2                                                     | University of Cal Berkeley                                 | DANR2 - VP Agriculture& Natural Resour                                                                      | 84                                            | 40.35               | \$50,734.31                                    | \$71,196.00                                           | \$4,227.86                                                                                                    | \$5,933.00               | \$24.30            |                 | \$34.10       |  |  |  |
| 2                                                     | University of Cal Berkeley                                 | OACAD - Other Academic                                                                                      | 3,705                                         | 1,056.26            | \$33,172.53                                    | \$64,557.85                                           | \$2,778.99                                                                                                    | \$5,381.13               | \$16.12            |                 | \$30.92       |  |  |  |
| 2                                                     | University of Cal Berkeley                                 | SCHOL - Schools                                                                                             | 4,473                                         | 2,154.65            | \$72,438.70                                    | \$92,383.81                                           | \$6,211.32                                                                                                    | \$7,802.12               | \$72.90            |                 | \$44.32       |  |  |  |
| 2                                                     | University of Cal Berkeley                                 | UCOP2 - UCOP: Loc J                                                                                         | 2                                             | 0.00                | \$0.00                                         | \$0.00                                                | \$0.00                                                                                                    | \$0.00                   | \$0.00             |                 | \$0.00        |  |  |  |
| 2                                                     | University of Cal Berkeley                                 | VCRES - Research, Policy, Planng & Adm                                                                      | 2,912                                         | 1,814.45            | \$62,689.40                                    | \$72,549.47                                           | \$5,242.69                                                                                                    | \$6,054.82               | \$139.22           |                 | \$34.75       |  |  |  |
| Level Code<br>Total                                   | 2                                                          |                                                                                                    | 35,373                                        | 16,786.27           | \$55,075.98                                    | \$75,386.84                                           | \$4,683.00                                                                                                    | \$6,356.96               | \$77.05            |                 | \$36.24       |  |  |  |
| 3                                                     | University of Cal Berkeley                                 | CAMSU - Campus Support                                                                                      | 10,799                                        | 5,096.82            | \$45,057.61                                    | \$70,329.04                                           | \$3,754.80                                                                                                    | \$5,860.75               | \$45.60            |                 | \$33.68       |  |  |  |
| 3                                                     | University of Cal Berkeley                                 | CENLD - Central Ledger                                                                                      | 89                                            | 19.31               | \$52,957.24                                    | \$89,120.27                                           | \$4,485.56                                                                                                    | \$7,565.16               | \$251.39           |                 | \$42.68       |  |  |  |
| - der benennen er er er er er er er er er er er er er | <b>Total Row Coun</b><br>results. If more<br>down and up/d | <b>t</b> indicates the number of rows<br>than 25 rows, use the blue dov<br>own arrow to display all availab | in data table<br>vn arrow to page<br>le rows. | Tota                | Rows 1 - 308 (All Rows)<br>el Row Count<br>304 | Click the <u>Select <b>Ex</b></u><br>Select <b>Ex</b> | Click the <u>Export</u> link to send the data to Excel.<br>Select Excel format to download only visible columns.<br>Select Data->CSV format to download displayed and includable |                          |                    |                 |               |  |  |  |
|                                                       |                                                            |                                                                                                    |                                               | Ref                 | resh -Export                                   |                                                       |                                                                                                    |                          |                    |                 |               |  |  |  |

# CalAnswers

## Getting Started with Workforce Summary Reporting

#### Current Org Structure Levels 2-5

This report shows average metrics at the Job Code and Salary Grade level by default for a selected Control Unit, Division, Department or Discipline. Use additional filters to target an even smaller population. This report offers other include-able columns. Visit the data dictionary for the definitions of the terms and metrics in this report.

| Compensa | tion Summary                                                   |                               |                                                              |                 |                             |             |                  |            |                                                             |                     |                   |              | Home Recent               | Catalog Fav   |
|----------|----------------------------------------------------------------|-------------------------------|--------------------------------------------------------------|-----------------|-----------------------------|-------------|------------------|------------|-------------------------------------------------------------|---------------------|-------------------|--------------|---------------------------|---------------|
| Overview | Current Org                                                    | Structure Levels 1-4 C        | urrent Org Structure I                                       | evels 2-5       |                             |             |                  |            |                                                             |                     |                   |              |                           |               |
|          |                                                                |                               |                                                              |                 |                             |             |                  |            |                                                             |                     |                   |              |                           |               |
|          | * Averages For M                                               | onth 2018 Jan                 | <ul> <li>* Org Options    <ul> <li>Co</li> </ul> </li> </ul> | ntrol Unit      | Cont                        | rol Unit CO | LLE - Colleges   | •          | Employee Status                                             | elect Value         | Unit Code -       | Select Value | <b>V</b>                  |               |
|          | 2                                                              |                               | 🔰 🔶 🔘 Di                                                     | vision          |                             |             |                  | _          | Appointment Type                                            | elect Value         | CTO Code          | Select Value | 🔻                         |               |
|          |                                                                |                               | O De                                                         | partment        |                             | <b>7</b>    |                  | Empl       | wee Relations Codes                                         | elect Value         | Job Code -        | Select Value | 2 🔻                       |               |
|          |                                                                |                               | 🔘 Di                                                         | scipline        |                             |             |                  | Empi       | Salary Grades                                               | elect Value         | ■ 505 code [      |              |                           |               |
|          |                                                                |                               | Select from                                                  | *Org Optio      | <b>on</b> s and a dynamic ( | orresp      | onding           |            | Salary Grades                                               |                     |                   |              |                           |               |
|          |                                                                |                               | drop down                                                    | filter will a   | opear to select fron        | ı.          |                  |            |                                                             |                     |                   | Apply        | Reset 🗸                   |               |
|          |                                                                |                               |                                                              |                 |                             |             |                  |            |                                                             |                     |                   |              |                           |               |
| Comp     | nation Proc O                                                  |                               |                                                              |                 |                             |             |                  |            |                                                             |                     |                   |              |                           |               |
| Compe    | ensation Pres O                                                | ity Averages 2-5              |                                                              |                 |                             |             |                  |            |                                                             |                     |                   |              |                           |               |
| Level    | Control Unit J                                                 | lob Code                      | Salary Grade                                                 | Total number of | jobs per Month Total FTE pe | Month Ra    | w Annual Average | Veighted   | Annual Average Raw Mo                                       | nthly Average Wei   | ighted Monthly A  | verage Raw   | Hourly Average Weighted H | ourly Average |
| 2        | COLLE - Colleges 0                                             | 0313U Student Advisor Mana    | ger 1 VA Sort Colu                                           | nn 🕨 🗌          | 2                           | .00 00      | \$101,303.00     | - <b>X</b> | \$101,303.00                                                | \$8,441.94          | \$8,<br>Collector | 141.94       | \$48.52                   | \$48.52       |
| 2        | COLLE - Colleges (                                             | J3220 Student Srvs Manager    | <u> </u>                                                     |                 | 1                           | .00 00      | \$107,480.00     |            | Org Options     Options     Options     Options     Options | Division Court - C  |                   | 75 56        | \$51.47                   | \$51.47       |
| 2        | COLLE - Colleges (                                             | 33600 Field Research Manag    | Er I Exclude co                                              | lumn            | 1                           | .00 00      | \$07,300.30      |            | Department<br>Discipline                                    | t .                 | 17 / ·            | 724.01       | \$71.02                   | \$71.02       |
| 2        | COLLE - Colleges (                                             | 137811 Academic Project Mgt ( | t Officer ( Include co                                       | umn 🕨           | Total Row Count             | 78          | \$104,000.00     | _          | Control Unit                                                | Department COLLE -  | Colleges 0        | 165.25       | \$59.67                   | \$57.85       |
| 2        | COLLE - Colleges (                                             | )379U Academic Program Mg     | t Officer ! Move Celu                                        | mn b            | CTO Cada                    | .75         | \$160.026.67     |            | Division                                                    | Contraction for the |                   | 203.65       | \$76.64                   | \$75.88       |
| 2        | COLLE - Colleges 0                                             | 387U Research Administrate    | r 5                                                          | · ·             | CTO Code                    | .00         | \$129,780.00     |            | Department                                                  |                     | .0,               | 315.00       | \$62.16                   | \$62.16       |
| 2        | COLLE - Colleges (                                             | 389U Academic Program Ma      | nager 2                                                      |                 | Unit Code                   | .00         | \$210,821.50     |            | O Discipline                                                |                     |                   | 568.46       | \$100.97                  | \$100.97      |
| 2        | COLLE - Colleges 0                                             | 0408U Communications Man      | iger 1                                                       |                 | Appointment Type            | .00         | \$106,000.00     |            | * Org Options   Control Unit  Division                      | Discipline COLLE -  | Colleges 3,       | 333.33       | \$50.77                   | \$50.77       |
| 2        | COLLE - Colleges 0                                             | )442U R&D Engineer 4          |                                                              |                 |                             | .25         | \$119,036.13     |            | O Department                                                |                     | ;9,               | 383.48       | \$57.01                   | \$56.80       |
| 2        | COLLE - Colleges                                               | 0443U R&D Engineer 5          |                                                              |                 | Employee Status             | .30         | \$161,935.75     |            | Discipline                                                  |                     | .2,               | 321.80       | \$77.56                   | \$73.69       |
| 2        | COLLE - Colleges 0                                             | )444U R&D Engineering Mgr     | 1                                                            |                 | Employee Relations Code     | .00         | \$147,668.67     |            | \$147,668.67                                                | \$12,305.72         | \$12,             | 305.72       | \$70.72                   | \$70.72       |
| 2        | COLLE - Colleges 0                                             | 0445U R&D Engineering Mgr     | 2 20                                                         |                 |                             | 5.00        | \$198,716.33     |            | \$198,716.33                                                | \$16,559.68         | \$16,             | 559.68       | \$95.17                   | \$95.17       |
| 2        | COLLE - Colleges 0                                             | 1446U R&D Engineering Sup     | 2 25                                                         |                 | 1                           | 1.00        | \$104,244.00     |            | \$104,244.00                                                | \$8,686.98          | \$8,              | 686.98       | \$49.93                   | \$49.93       |
| 2 (      | COLLE - Colleges 0                                             | 481U Facilities Project Mana  | ger 2 26                                                     |                 | 1                           | 1.00        | \$159,312.00     |            | \$159,312.00                                                | \$13,276.02         | \$13,             | 276.02       | \$76.30                   | \$76.30       |
| 2 0      | COLLE - Colleges 0                                             | 14990 Information Systems 7   | nalyst 4 25<br>n Mar 1 26                                    |                 | 3                           | 2.00        | \$133,113.00     |            | \$133,113.00                                                | \$11,092.77         | \$11,             | 345.46       | \$65.75                   | \$65.75       |
| 2 0      | COLLE - Colleges 0                                             | 520U Systems Administrator    | 4 25                                                         |                 | 6                           | 6.00        | \$117,815.67     |            | \$117,815.67                                                | \$9,817.97          | \$9,              | 317.97       | \$56.43                   | \$56.43       |
|          |                                                                |                               | i                                                            |                 | '                           | <b>₩</b>    | 🚯 Rows 1 - 25    |            |                                                             |                     |                   |              |                           |               |
|          | Total                                                          | Row Count indicate            | s the number of                                              | rows in dat     | a table                     | Total F     | low Count        |            | Click the <b>E</b>                                          | port link to s      | send the da       | ta to Exc    | cel.                      |               |
|          | results. If more than 25 rows, use the blue down arrow to page |                               |                                                              |                 |                             |             | 04               |            | Select Exce                                                 | format to d         | lownload oi       | nly visibl   | e columns.                |               |
|          | down and un/down arrow to display all available rows           |                               |                                                              |                 |                             |             |                  |            | Salact Data                                                 | SCSV forma          | t to downla       | ,            | aved and included         | 0             |